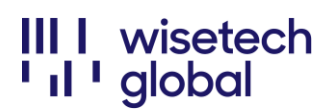

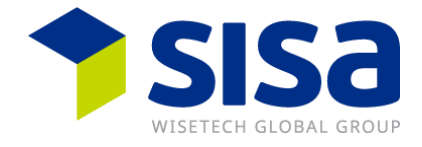

# Registrierung WiseTech Global "My Account" und "eRequest Portal"

Instruktion wie man sich für beide Plattformen «My account» und «eRequests» registriert.

# Contents

| Anleitung für die Registrierung und das Login | . 2 |
|-----------------------------------------------|-----|
| Bemerkung                                     | .8  |

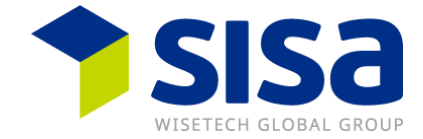

# Anleitung für die Registrierung und das Login

Sie erhalten für die Registrierung eine Passwort Set E-Mail.

| Set a My A                      | ccount Password                                                                                                    |
|---------------------------------|----------------------------------------------------------------------------------------------------|
| CS Cargo<br>15:05               | oWise Customer Service <support@wisetechglobal.com></support@wisetechglobal.com>                                                                                                    |
| An:                             |                                                                                                    |
|                                 |                                                                                                    |
| w<br>' il ' g                   | visetech<br>lobal                                                                                                    |
| My Account                      | Set Password                                                                                                    |
| Hi                              | an Tuak Cash II.                                                                                                    |
| This is the fir                 | st time you are setting a password for MyAccount. Click the 'Set Password' button to set a new password.                                                                                                    |
| Set Passv                       | xord                                                                                                    |
| This email is<br>If you are no  | a system generated verification, initiated by an action taken by you from a Wisetech system, or a WiseTech specialist has issued the verification request.<br>t expecting an account verification, please contact WiseTech Global Immediately and do not click on this. |
| If you have is<br>https://myace | ssues clicking the link, copy and paste the following line into your browser:<br>count-portal.cargowise.com/myaccount/Admin/SetMasterPassword.aspx?SetKey= 7                                                                                                    |
| Note: This v                    | verification link is only valid for the next 24 hours.                                                                                                    |

Anschliessend muss «Set Passwort» gedrückt werden. Passwort Regelwerk:

- Muss mindestens 12 Stellen lang sein
- Muss mindestens 1 Grossbuchstaben und 1 Kleinbuchstaben beinhalten
- Muss mindestens 1 Zahl beinhalten
- Muss mindestens 1 Sonderzeichen beinhalten.

| E                          |                     | argow         | vise              |
|----------------------------|---------------------|---------------|-------------------|
| Place atter a pau          | MyAcco              | unt Password  |                   |
| Company Code               | Company Name        | Email         | Primary Workplace |
| Phase and phase.           | Property and insure | strangenaut A | Y                 |
|                            | •••••               |               | ۷                 |
|                            |                     |               |                   |
|                            | Set                 | Password      |                   |
| Go <u>back</u> to the logi | n page.             |               |                   |

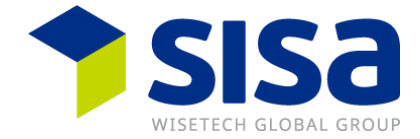

Sie erhalten eine Bestätigungs E-Mail. Das neu gesetzte Passwort ist für «My Account» wie auch für das «eRequest Portal» gültig.

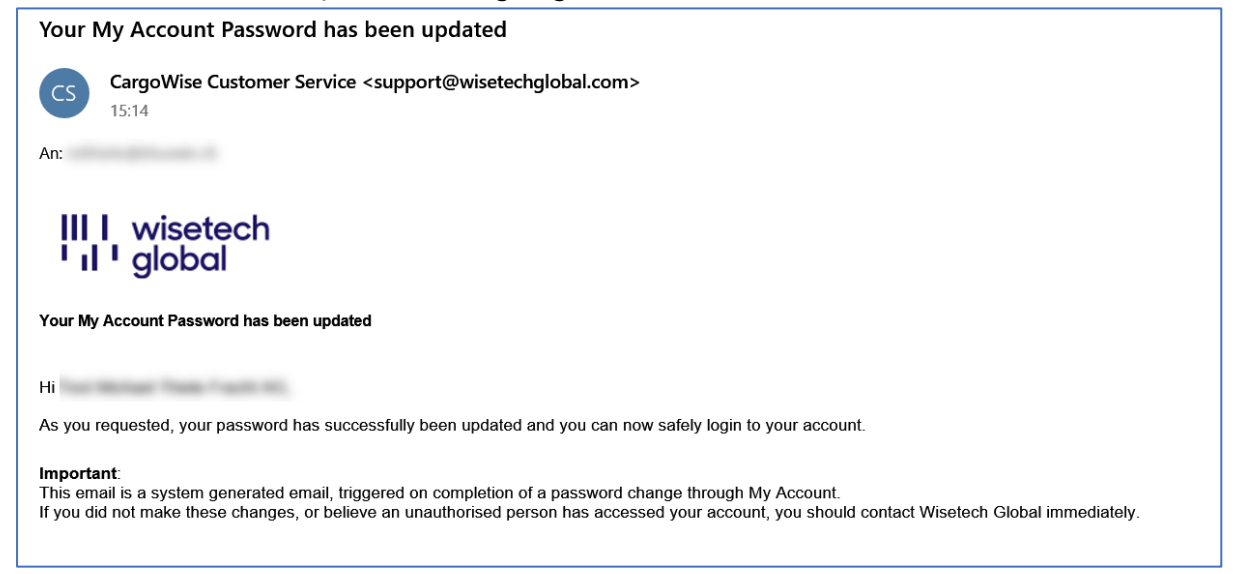

### Die Passworteingabe wird Ihnen am Screen ebenfalls bestätigt. Drücken Sie auf «back».

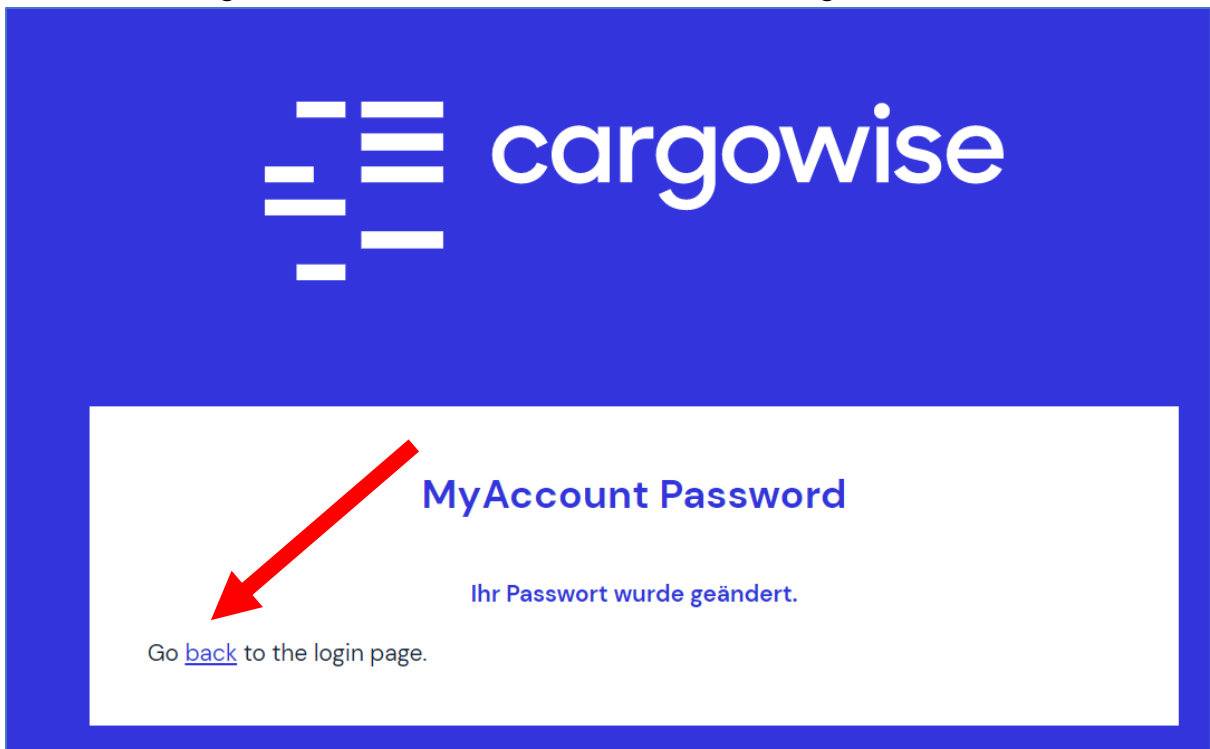

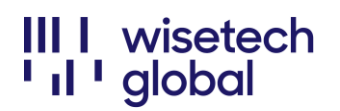

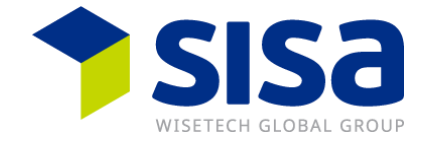

Loggen Sie sich mit Ihrer E-Mailadresse und Ihrem neuen Passwort ein. Aktivieren Sie das Kästchen «*Remember me*» und drücken Sie auf «*Sign in*».

| = cargowise              |                       |  |  |  |
|--------------------------|-----------------------|--|--|--|
|                          |                       |  |  |  |
| Log in to                | My Account            |  |  |  |
| Email address            |                       |  |  |  |
| nitrate (10.44)          |                       |  |  |  |
| Password                 | Forgot your password? |  |  |  |
| ••••                     |                       |  |  |  |
| Specify Company Code (op | otional)              |  |  |  |
| S                        | ign in                |  |  |  |
| R                        | Remember me           |  |  |  |
|                          |                       |  |  |  |

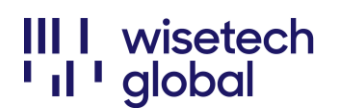

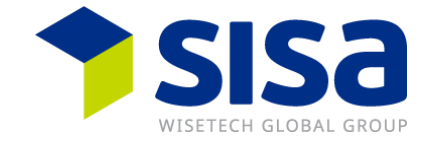

Aktivieren Sie das Kästchen «Do not ask me again» und drücken Sie auf «Skip»

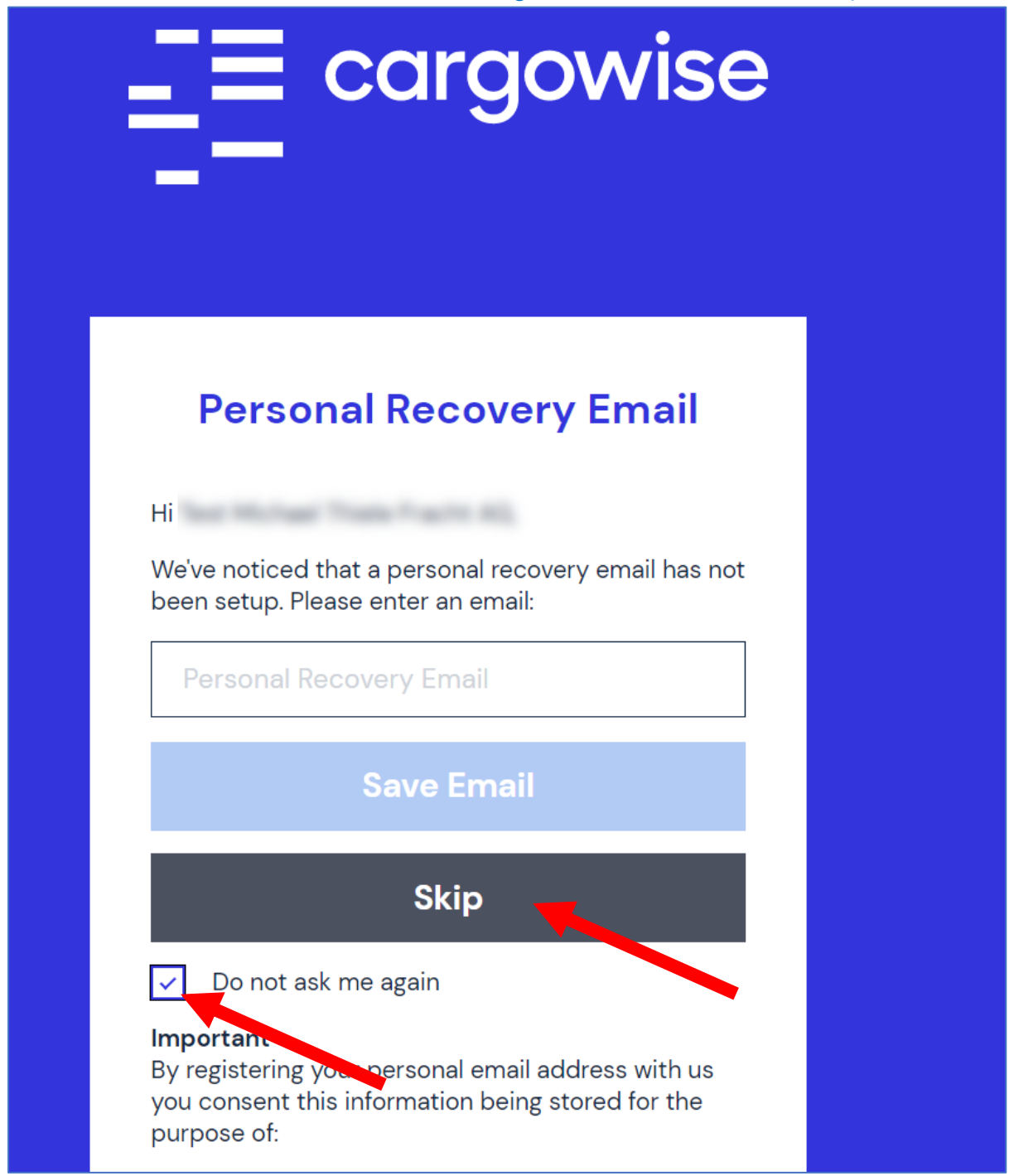

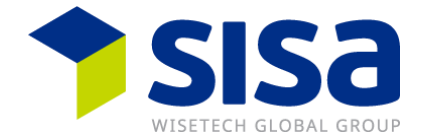

Lesen Sie die «*My Account Terms and Conditions*" durch und scrollen Sie bis nach unten. Aktivieren Sie das Kästchen «*I hereby certify that I am authorised to agree to …*» und klicken Sie auf "*Accept*». Sie können die Terms and Conditions bei Bedarf ausdrucken.

### Sie erhalten die Terms and Conditions zusätzlich per E-Mail.

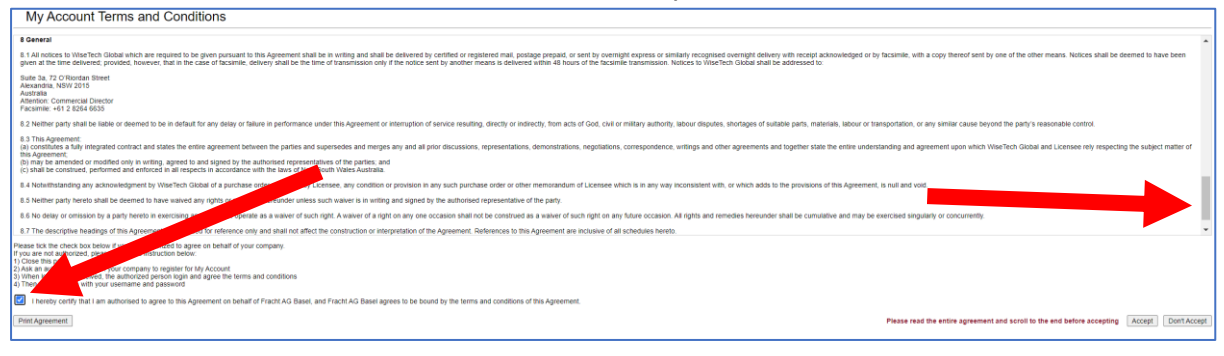

Sie sind jetzt in Ihrem «*My Account Portal*» angemeldet. Um eRequests zu verwalten, klicken Sie auf «*eRequest Management Portal*».

| _ = cargowise                                            | Э                                                                     |                                                                           |                                                   |                                                 |                              | English 🗸                                                                                                    |  |  |  |
|----------------------------------------------------------|-----------------------------------------------------------------------|---------------------------------------------------------------------------|---------------------------------------------------|-------------------------------------------------|------------------------------|----------------------------------------------------------------------------------------------------|--|--|--|
|                                                          |                                                                       |                                                                           | Discover CargoWise                                | Solutions Partners                              | Support News                 | Contact My Account                                                                                                    |  |  |  |
| Home<br>eRequest Management Portal                       | Home                                                                  | I                                                                         |                                                   |                                                 |                              |                                                                                                    |  |  |  |
| My Profile                                               | My Account                                                            |                                                                           |                                                   |                                                 |                              |                                                                                                    |  |  |  |
| iny Frome                                                | CargoWise                                                             | BorderWise                                                                | CargoSphere                                       | SmartFreight                                    | Transtream                   | TransLogix                                                                                                    |  |  |  |
| Account Information<br>Change Password<br>Switch Company | Product Learning has n                                                | noved!                                                                    |                                                   |                                                 |                              |                                                                                                    |  |  |  |
| Logout                                                   | All English-language Product Lea                                      | arning (including CargoWise Learnin                                       | ng and Certifications) has now moved f            | rom My Account to your new le                   | arning platform, WiseTech Ac | ademy.                                                                                                    |  |  |  |
|                                                          | With an extensive range of product<br>Note: Menu items marked in blue | ict and logistics industry courses, W<br>are now available via WiseTech A | /iseTech Academy is now your one-stop<br>Academy. | p shop for all your learning nee                | is.                          |                                                                                                    |  |  |  |
|                                                          | Learn more Ta                                                         | ike me there                                                              |                                                   |                                                 |                              |                                                                                                    |  |  |  |
|                                                          |                                                                       |                                                                           |                                                   |                                                 |                              |                                                                                                    |  |  |  |
|                                                          |                                                                       |                                                                           |                                                   |                                                 |                              |                                                                                                    |  |  |  |
|                                                          |                                                                       |                                                                           | Search:                                           | ٩                                               |                              |                                                                                                    |  |  |  |
|                                                          | Now available on WiseTech Academy                                     |                                                                           |                                                   |                                                 |                              |                                                                                                    |  |  |  |
|                                                          |                                                                       | ш                                                                         | r                                                 | 4557                                            | m                            |                                                                                                    |  |  |  |
|                                                          |                                                                       | 6                                                                         |                                                   | is Per                                          | CO                           |                                                                                                    |  |  |  |
|                                                          |                                                                       | CargoWise<br>Learning*                                                    | CargoWise<br>Certification<br>Programs*           | WiseTech<br>Academy*                            | My Learning*                 |                                                                                                    |  |  |  |
|                                                          |                                                                       |                                                                           |                                                   |                                                 |                              |                                                                                                    |  |  |  |
|                                                          | 63                                                                    |                                                                           |                                                   | 1                                               | Ç                            | ( The second second sec |  |  |  |
|                                                          | CargoWise<br>Community                                                | CargoWise<br>Update Notes Ter                                             | CargoWise<br>chnical Guides Country/Reg<br>Guides | e Service Issues<br>pion Maintenance<br>Notices | & Downloads                  | eRequest<br>Management<br>Portal                                                                                                    |  |  |  |

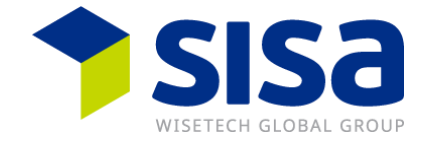

Sie müssen sich im eRequest Portal erneut anmelden. Verwenden Sie die gleiche E-Mailadresse und das gleiche Passwort wie für «*My Account*».

Wenn Sie das «eRequest Portal» über «My Account» starten, wird lediglich die E-Mailadresse und das Passwort verlangt. Wenn Sie sich direkt im «eRequest Portal» anmelden müssen Sie zusätzlich den Ihnen zugestellten Organisationscode (Company Code) eingeben.

|                   | cargowise |
|-------------------|-----------|
| Organisation Code |           |
| Email Address     |           |
| Password          |           |
|                   | Log In    |
|                   |           |

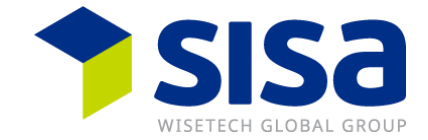

Beim ersten Mal wird Ihnen eine «*Help Seite*» angezeigt. Wenn Ihnen diese Seite nicht mehr angezeigt werden soll, deaktivieren Sie das Kästchen «*Show help before screens*».

# Close to the Size and \* Close \*\* (\* \*\*\*\* are store common quantities you may have segreting this gass. How for create an eflequest incident? (\* we are store common quantities you may have segreting this gass. How do create an eflequest incident? (\* we are store common quantities you may have segreting this gass attracts of the problem or question. Make a use to incide any supporting convendents and thes on 40xx. Watch this idgass attracts with support downs. How the filter?? Which this idgas to replace the existing predefined flows and create your own. You can also gaps flows. Watch this idgas. Con less the most out of the Search Results grid? You can create most out of the Search Results grid? You can create most out of the Search Results grid? You can create the nonination of a member of you team, when has sufficient broakedge to initially be the central point of contact to internet support queries. To memory this process you can set up security to allow users to reise, sprone, or submit ellinguests. Watch this idgas The recommend the nonination of a member of you team, when has sufficient broakedge to initially be the central point of contact to internet support queries. To memory this process you can set up security to allow users to reise, sprone, or submit ellinguests. Watch this idgas Ellinguests Ellinguests</p

Hier können Sie neue eRequests erstellen und alle bereits erstellen eRequests Ihrer Firma verwalten.

| ñ | Management Port   | tal               |                                 |                     |           |                            | rit Jump 🗮 More 🧿                                 | elp  |
|---|-------------------|-------------------|---------------------------------|---------------------|-----------|----------------------------|---------------------------------------------------|------|
| Γ |                   | Filter            |                                 |                     |           |                            | ▼ Load Saved 🌑 Reset 🍠 Clear 🖺 Save 💭 Move to Pop | ıp.  |
|   |                   | # Number          | •                               | has ANY word STARTI | NG with   | • [                        | )                                                 | ,    |
|   | Management Portal | Resolved          | •                               | is                  |           | ▼ Yes No All               |                                                   | •    |
|   |                   | Add               |                                 |                     |           |                            | Find                                              |      |
|   | New eRequest      |                   |                                 |                     |           |                            | G Refresh ▼ Hide Filters ● New      ∮ Ac          | lons |
|   |                   | Resolved T Number | T  Created Time T Criticality T | / Incident Status   | T Product | T Module / Service T Summa | nary T Relevant Country T Reporting Organization  |      |

# Bemerkung

WiseTech Global führt täglich ein ca. 3-minütiges Update durch, so dass während dieser Zeit das *eRequest Portal* nicht verfügbar ist. Die Updates finden normalerweise zwischen 17:00 und 19:00 h statt.